# Configurar as configurações de porta do Protocolo de Identificação de Camada de Enlace (LLDP - Link Layer Discovery Protocol) em um Switch através da Interface de Linha de Comando (CLI - Command Line Interface)

# Objetivo

O Link Layer Discovery Protocol (LLDP) Media Endpoint Discovery (MED) fornece recursos adicionais para suportar dispositivos de endpoint de mídia, como permitir o anúncio de políticas de rede para aplicativos como voz ou vídeo, descoberta de localização de dispositivos e informações de solução de problemas. O LLDP e o Cisco Discovery Protocol (CDP) são ambos protocolos semelhantes, e a diferença é que o LLDP facilita a interoperabilidade do fornecedor e o CDP é proprietário da Cisco.

O LLDP permite que um dispositivo anuncie sua identificação, configuração e recursos aos dispositivos vizinhos que armazenam os dados em uma Base de Informações de Gerenciamento (MIB - Management Information Base). As informações compartilhadas entre os vizinhos ajudam a reduzir o tempo necessário para adicionar um novo dispositivo à rede local (LAN) e também fornecem detalhes necessários para solucionar muitos problemas de configuração.

O LLDP pode ser usado em cenários onde você precisa trabalhar entre dispositivos que não são proprietários da Cisco e dispositivos que são proprietários da Cisco. O switch fornece todas as informações sobre o status atual de LLDP das portas e você pode usar essas informações para corrigir problemas de conectividade na rede. Esse é um dos protocolos usados por aplicativos de descoberta de rede, como o FindIT Network Management, para descobrir dispositivos na rede.

Um determinado switch LAN pode ter dispositivos com qualquer um dos seguintes conjuntos de recursos conectados a ele:

- Dispositivos que suportam somente LLDP-MED (como um telefone de terceiros)
- Dispositivos que suportam somente o CDP (como um switch Cisco mais antigo ou um telefone Cisco mais antigo)
- Dispositivos que suportam somente LLDP (como um roteador de terceiros ou um switch de terceiros)
- Dispositivos que suportam LLDP e CDP (como um roteador Cisco)
- Dispositivos que suportam LLDP-MED e CDP (como um telefone Cisco)
- Dispositivos que suportam LLDP, LLDP-MED e CDP (como um switch Cisco)

O diagrama abaixo mostra um cenário em que os protocolos CDP e LLDP ou LLDP-MED estão sendo executados simultaneamente em dispositivos Cisco. Você pode configurar o controle para que qualquer um desses protocolos possa ser desabilitado.

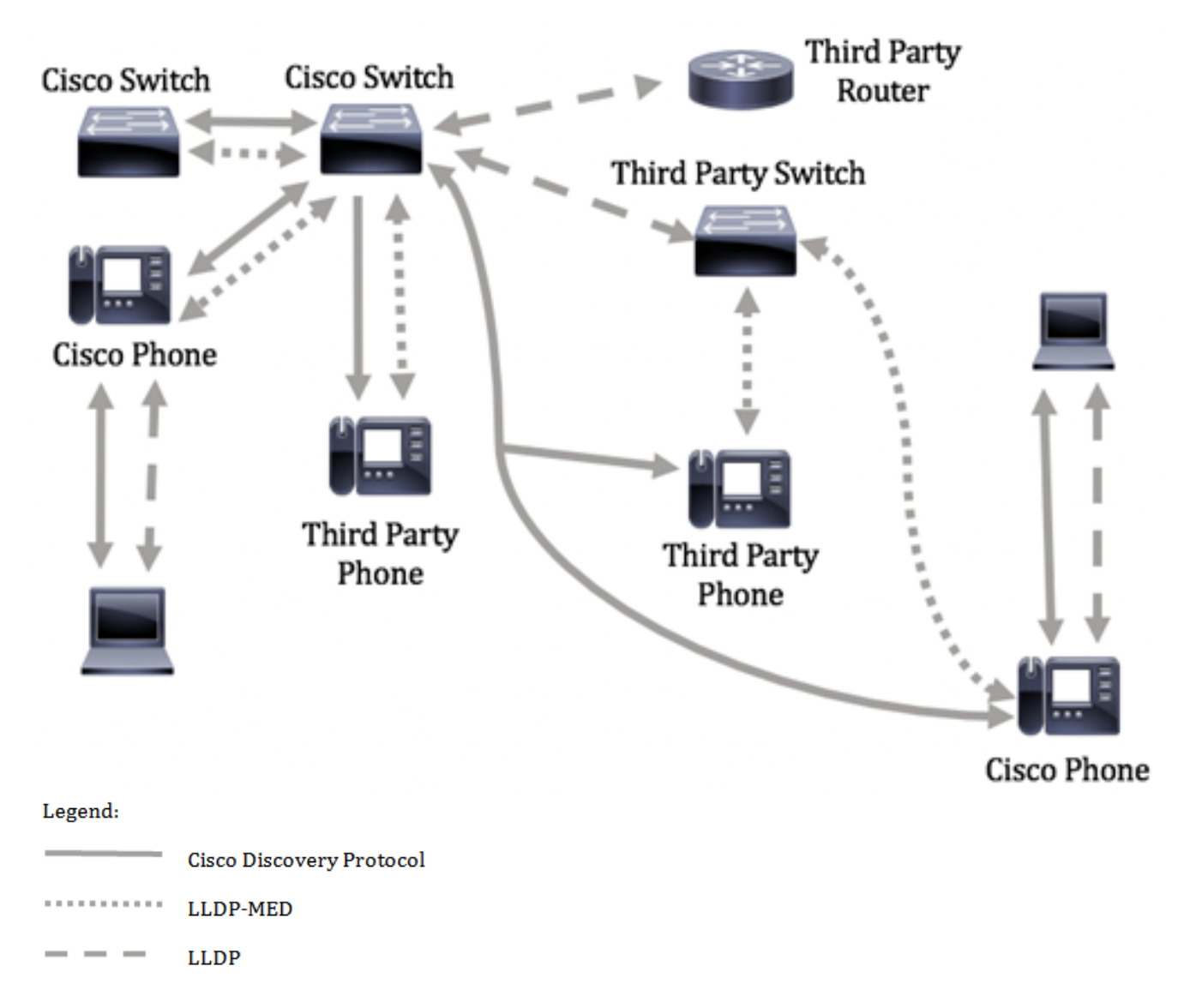

O diagrama abaixo mostra um cenário em que o controle em protocolos já foi configurado de acordo: O CDP é usado entre dispositivos Cisco, enquanto o LLDP-MED é usado entre a Cisco e dispositivos de terceiros.

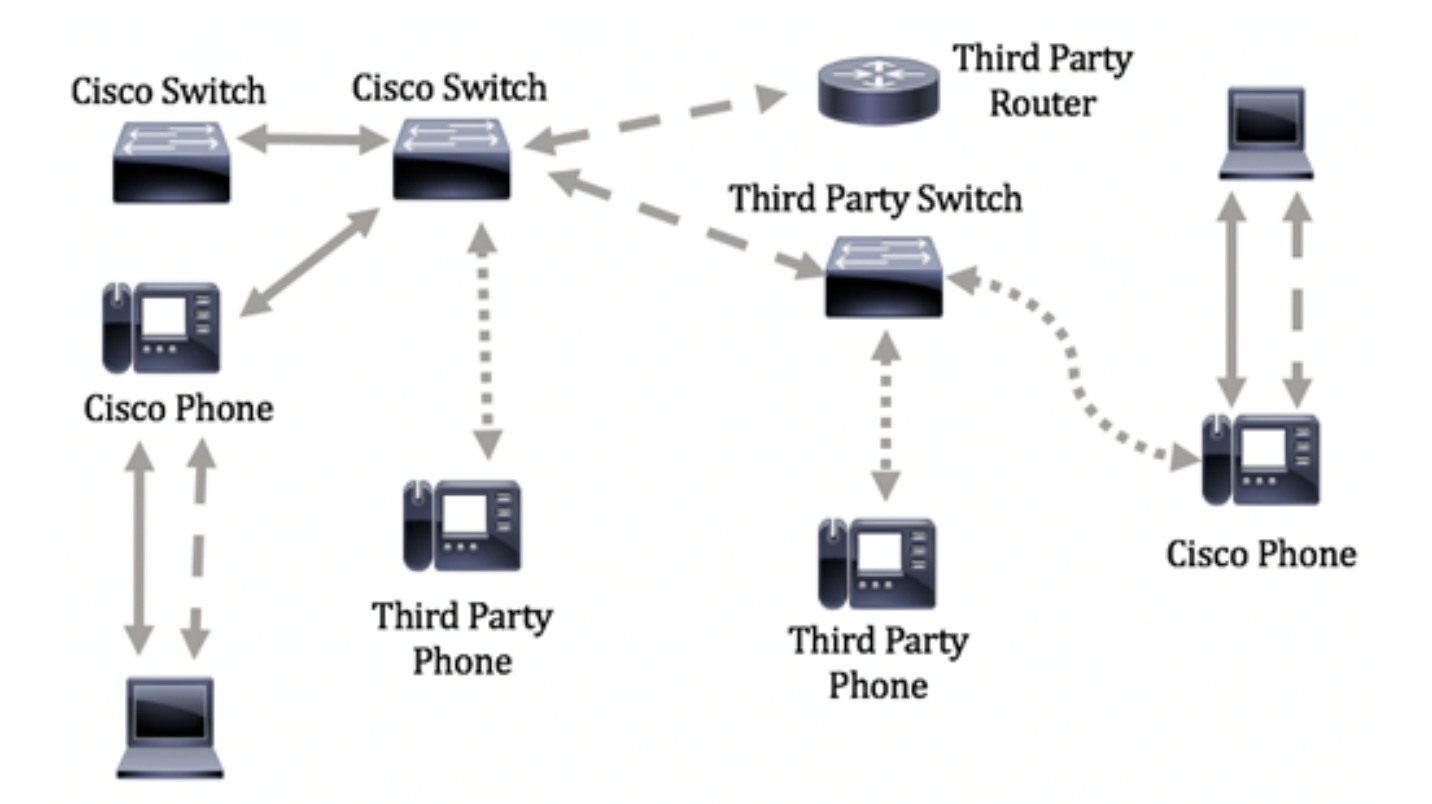

Este artigo fornece instruções sobre como configurar as configurações da porta LLDP no switch através da Interface de Linha de Comando (CLI).

**Note:** Para saber como definir as configurações de porta LLDP do seu switch por meio do utilitário baseado na Web, clique <u>aqui</u>.

# Dispositivos aplicáveis

- Sx300 Series
- Sx350 Series
- SG350X Series
- Sx500 Series
- Sx550X Series

# Versão de software

- 1.4.7.05 Sx300, Sx500
- 2.2.8.4 Sx350, SG350X, Sx550X

# Configure as configurações de porta LLDP no Switch por meio da CLI

A configuração das configurações de porta LLDP permite ativar a notificação LLDP e SNMP por porta e inserir os valores de comprimento de tipo (TLVs) enviados na PDU (Protocol Data Unit) do protocolo LLDP. Os TLVs LLDP-MED a serem anunciados podem ser configurados através das Configurações de Porta LLDP-MED, e o TLV do endereço de gerenciamento do dispositivo pode ser configurado. Para saber como definir as configurações de porta LLDP-MED em um switch por meio do utilitário baseado na Web, clique <u>aqui</u>. Para obter instruções baseadas na CLI, clique aqui.

As configurações padrão de interface e global do LLDP são as seguintes:

| estado global LLDP                                         | Desabilitado                                       |  |
|------------------------------------------------------------|----------------------------------------------------|--|
| Temporizador LLDP (frequência de<br>atualização de pacote) | 30 segundos                                        |  |
| Multiplicador de retenção LLDP<br>(antes de descartar)     | 4 (120 segundos)                                   |  |
| retardo de reinicialização de LLDP                         | 2 segundos                                         |  |
| retardo Tx LLDP                                            | 2 segundos                                         |  |
| intervalo de notificações LLDP                             | 5 segundos                                         |  |
| Tratamento de pacotes LLDP                                 | Filtragem (quando o LLDP<br>está desabilitado)     |  |
| ID do chassi LLDP                                          | Endereço MAC                                       |  |
| LLDP tlv-select                                            | Habilitado para enviar e<br>receber todos os TLVs. |  |
| Estado da interface LLDP                                   | Habilitado                                         |  |
| LLDP recebido                                              | Habilitado                                         |  |
| transmissão LLDP                                           | Habilitado                                         |  |
| LLDP med-tlv-select                                        | Habilitado para enviar todos<br>os TLVs LLDP-MED   |  |

**Importante:** Como o LLDP está desabilitado globalmente por padrão, você precisa ativá-lo primeiro antes de configurar as configurações do LLDP em uma interface específica. Para habilitar e configurar as propriedades globais de LLDP em seu switch, clique <u>aqui</u>.

### Desabilitar LLDP na interface

O LLDP é desabilitado globalmente no switch e em todas as interfaces suportadas. Você deve habilitar o LLDP globalmente para permitir que um dispositivo envie pacotes LLDP. Depois de habilitado, nenhuma alteração é necessária no nível da interface.

Você pode configurar a interface para, seletivamente, não enviar e receber pacotes LLDP na rede. Desativar o LLDP em uma porta específica permitirá que você configure o CDP para assumir o controle. Isso é vantajoso se o dispositivo conectado na porta for um switch Cisco mais antigo ou telefone Cisco mais antigo.

Para desativar o LLDP em uma interface específica, siga estas etapas:

Etapa 1. Log in to the switch console. O nome do usuário e a senha padrão são cisco/cisco. Se você configurou um novo nome do usuário ou senha, digite as credenciais.

## User Name:cisco Password:\*\*\*\*\*\*\*\*\*

**Note:** Os comandos podem variar de acordo com o modelo exato do switch. Neste exemplo, o switch SG350X é acessado por meio do Telnet.

Etapa 2. No modo EXEC com privilégios do switch, insira o contexto de configuração global digitando o seguinte:

Etapa 3. Insira a interface que deseja configurar inserindo o seguinte:

SG350X(config)#interface [interface-id]

SG350X#configure SG350X(config)<mark>/</mark>interface ge1/0/6 SG350X(config-if)#

Note: Neste exemplo, é usada a interface ge1/0/6.

Etapa 4. Para desativar a transmissão LLDP em uma interface, insira o seguinte:

SG350X(config-if)#no lldp transmit

[SG350X#configure
[SG350X(config)#interface\_ge1/0/6
[SG350X(config-if)#no lldp transmit
SG350X(config-if)#

Etapa 5. Para desabilitar o recebimento LLDP em uma interface, insira o seguinte:

SG350X(config-if) #no lldp receive

```
ISG350X#configure
ISG350X(config)#interface ge1/0/6
ISG350X(config-if)#no lldp transmit
ISG350X(config-if)#no lldp receive
SG350X(config-if)#
```

Etapa 6. Digite o comando end para voltar ao contexto EXEC do privilégio:

SG350X(config-if)#end SG350X#configure SG350X(config)#interface ge1/0/6 SG350X(config-if)#no lldp transmit SG350X(config-if)#no lldp receive SG350X(config-if)#end SG350X#

Passo 7. (Opcional) No modo EXEC com privilégios do switch, salve as configurações definidas no arquivo de configuração de inicialização, digitando o seguinte:

```
SG350X#copy running-config startup-config
```

```
[SG350X; copy running-config startup-config
Overwrite file [startup-config].... (Y/N)[M] ?
```

Etapa 8. (Opcional) Pressione Y para Sim ou N para Não no teclado quando o prompt Overwrite file (Substituir arquivo) [startup-config]... for exibido.

[SG350X#copy running-config startup-config Overwrite file [startup-config].... (Y/N)[N] ?Y 16-May-2017 05:45:25 %COPY-I-FILECPY: Files Copy - source URL running-config destination URL flash://system/configuration/startup-config 16-May-2017 05:45:28 %COPY-N-TRAP: The copy operation was completed successfully

#### SG350X#

Agora, você deve ter desativado o LLDP em uma porta específica do seu switch através da CLI.

#### Exibir configurações de LLDP em uma interface

Etapa 1. Para exibir as configurações atuais da porta ou das portas que você deseja configurar, digite o seguinte:

SG350X#show lldp configuration [interface-id | detalhado]

As opções são:

- interface-id (Opcional) Especifica o ID da porta.
- detalhado (opcional) Exibe informações sobre portas não presentes, além de portas presentes.

**Note:** Neste exemplo, as configurações de LLDP para ge1/0/6 são exibidas. As propriedades globais de LLDP abaixo são configurações pré-configuradas.

| [SG350X #sho<br>LLDP state<br>Timer: 60<br>Hold mult<br>Reinit de<br>Tx delay:<br>Notificat<br>LLDP packe<br>Chassis II | ow lldp confi<br>e: Enabled<br>Seconds<br>iplier: 5<br>lay: 3 Seconds<br>15 Seconds<br>ions Interval<br>ets handling:<br>D: host-name | guration ge1/0/6<br>s<br>: 360 Seconds<br>Filtering |           |               |
|----------------------------------------------------------------------------------------------------|----------------------------------------------------------------------------------------------------|-----------------------------------------------------|-----------|---------------|
| Port                                                                                                    | State                                                                                                    | Optional TLVs                                       | Address   | Notifications |
| gi1/0/6                                                                                                    | Disabled                                                                                                    | SN, SC                                              | automatic | Disabled      |
| 802.3 opt<br>802.1 opt<br>PVID: Enal<br>PPVIDs:<br>VLANs:<br>Protocols<br>SG350X#                                       | ional TLVs: N<br>bled                                                                                                    | one                                                 |           |               |

A configuração do LLDP exibe as seguintes informações:

- Estado LLDP O estado do LLDP no switch.
- Temporizador O intervalo de tempo entre as atualizações do LLDP.
- Multiplicador de espera A quantidade de tempo (como um múltiplo do intervalo do temporizador) em que o dispositivo receptor retém um pacote LLDP antes de descartá-lo.
- Retardo de reinicialização O intervalo de tempo mínimo que uma porta LLDP espera antes de reinicializar uma transmissão LLDP.
- Atraso de Tx O atraso entre transmissões sucessivas de quadros LLDP iniciadas por alterações de valor/status na MIB de sistemas locais de LLDP.
- Intervalo de notificações A taxa máxima de transmissão de notificações LLDP.
- Tratamento de pacotes LLDP O tratamento de pacotes LLDP quando o LLDP está desabilitado globalmente.
- ID do chassi Identificador do chassi. O ID padrão do chassi é o endereço MAC.
- Porta O número da porta.
- Estado O estado LLDP da porta. O padrão é Rx e Tx.
- TLVs opcionais TLVs opcionais anunciados. Os valores padrão são SN e SC. Os valores possíveis são:
  - PD Descrição do porto
  - SN Nome do sistema
  - SD Descrição do sistema
  - SC Capacidades do sistema
- Endereço O endereço de gerenciamento anunciado. O valor padrão é automático.
- Notificações Indica se as notificações LLDP estão ativadas ou desativadas. Por padrão, isso é desativado.
- TLVs 802.3 opcionais Os TLVs que o switch vai publicar. Os TLVs disponíveis são:
   802.3 MAC-PHY Capacidade de duplex e de taxa de bits e as configurações atuais de duplex e taxa de bits do dispositivo emissor. Também indica se as configurações atuais são devido à autonegociação ou à configuração manual.

- Alimentação 802.3 via MDI — Potência máxima transmitida via MDI (Multiple Document Interface, Interface de Documentos Múltiplos).

- Agregação de link 802.3—Se o link (associado à porta na qual a PDU do LLDP é transmitida) pode ser agregado. Também indica se o link está agregado no momento e, em caso afirmativo, fornece o identificador de porta agregado.

- Tamanho máximo do quadro 802.3 — Capacidade máxima do tamanho do quadro da implementação MAC-PHY.

#### • TLVs opcionais 802.1

- PVID ID da VLAN de porta anunciada. Por padrão, este recurso está desabilitado.
- PPVID Protocol Port VLAN ID anunciada.
- VLANs As VLANs que serão anunciadas.
- Protocolos Os protocolos que serão anunciados.

Etapa 2. (Opcional) Para exibir as informações de LLDP anunciadas de uma interface específica, insira o seguinte:

SG350X#**show lldp local [interface-id]** 

• interface-id — (Opcional) Especifica um ID de porta.

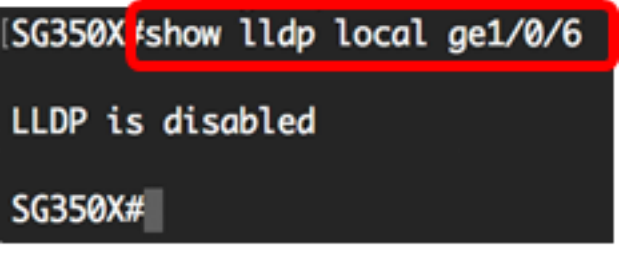

Agora você deve ter visto com êxito as configurações de LLDP em uma interface específica no seu switch através da CLI.

#### Configurar as configurações de LLDP na interface

Para ativar o LLDP em uma interface que foi desativada, siga estas etapas:

Etapa 1. No modo EXEC com privilégios do switch, insira o contexto de configuração global digitando o seguinte:

SG350X#configurar

Etapa 2. Insira a interface que deseja configurar inserindo o seguinte:

**Note:** Certifique-se de que o dispositivo conectado a essa porta suporte LLDP, como um roteador de terceiros ou um switch de terceiros.

```
SG350X(config)#interface [interface-id]
SG350X#configure
SG350X(config)#interface ge1/0/6
SG350X(config-it)#
```

Note: Neste exemplo, é usada a interface ge1/0/6.

Etapa 3. Para habilitar a transmissão LLDP na interface, insira o seguinte:

```
SG350X(config-if)#transmissão lldp
SG350X#configure
```

[SG350X(config)#interface\_ae1/0/6 [SG350X(config-if)#lldp\_transmit SG350X(config-if)#

Etapa 4. Para habilitar o recebimento de LLDP na interface, insira o seguinte:

SG350X(config-if)#11dp receive

[SG350X(config)#interface ge1/0/6
[SG350X(config-if)#lldp transmit
[SG350X(config-if]#lldp receive
SG350X(config-if)#

Etapa 5. Para habilitar o envio de notificações LLDP em uma interface, insira o seguinte:

SG350X(config-if)#notificações lldp [enable | desativar] As opções são:

- enable Permite o envio de notificações LLDP.
- disable Desabilita o envio de notificações LLDP.

**Note:** O envio de notificações LLDP está desabilitado por padrão. Como alternativa, você pode usar o comando **no lldp notification** para desabilitar o envio de notificações LLDP.

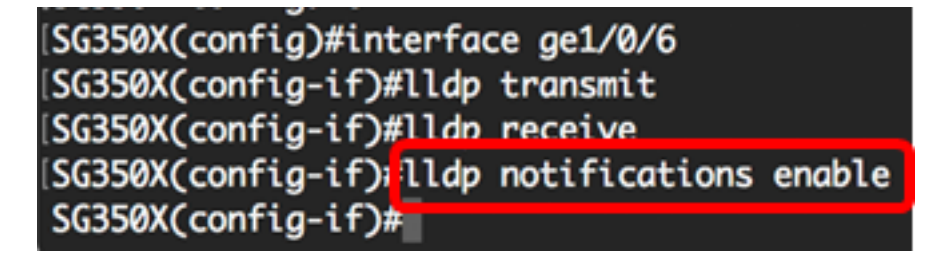

Note: Neste exemplo, as notificações de LLDP estão habilitadas.

Etapa 6. Para especificar quais TLVs opcionais são transmitidos na interface, insira o seguinte:

SG350X(config-if)#11dp opcional-tlv [tlv-name | none]

Importante: Inserir um novo TLV opcional substitui os TLVs opcionais padrão.

As opções são:

- - tlv Especifica os TLVs a serem incluídos. Os TLVs opcionais disponíveis são:
  - port-desc Port Description (Descrição da porta) TLV opcional.
  - sys-name Nome do sistema TLV opcional. Isso é transmitido por padrão.
  - sys-desc A descrição do sistema TLV opcional.
  - sys-cap TLV opcional das capacidades do sistema. Isso é transmitido por padrão.

- 802.3-mac-phy — Capacidade de duplex e de taxa de bits e as configurações atuais de duplex e taxa de bits do dispositivo emissor. Também indica se as configurações atuais são devido à autonegociação ou à configuração manual.

- 802.3-lag — Se o link (associado à porta na qual a PDU do LLDP é transmitida) pode ser agregado. Também indica se o link está agregado no momento e, em caso afirmativo, fornece o identificador de porta agregado.

- 802.3-max-frame-size — Capacidade máxima de tamanho de quadro da implementação MAC-PHY.

- Power-via-MDI — Potência máxima transmitida via MDI (Multiple Document Interface, interface de documentos múltiplos).

- 4 fiosPower-via-MDI — (relevante para portas PoE que suportam PoE de 60 W) O Cisco TLV proprietário definido para suportar a alimentação através da Ethernet que permite uma potência de 60 watts (o suporte padrão é de até 30 watts).

• none — (Opcional) Apague todos os TLVs opcionais da interface.

SG350X(config-if)#lldp\_notifications\_enable SG350X(config-if)#lldp\_optional-tlv\_port-desc SG350X(config-if)#

Passo 7. (Opcional) Para restaurar as configurações de TLVs opcionais padrão, insira o seguinte:

SG350X(config-if) #no lldp opcional-tlv

Etapa 8. (Opcional) Para especificar se deve transmitir o PVID 802.1, insira o seguinte:

SG350X(config-if)#11dp opcional-tlv 802.1 pvid [enable | desativar] As opções são:

- enable PVID é anunciado.
- disable PVID não é anunciado.

Note: Neste exemplo, a transmissão do TLV 802.1 PVID opcional está habilitada.

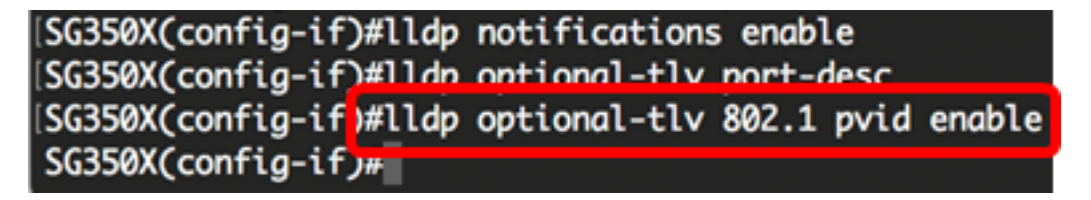

Etapa 9. (Opcional) Para reverter a transmissão do PVID 802.1 para a configuração padrão, insira o seguinte:

SG350X(config-if) #no 11dp opcional-tlv 802.1 pvid Etapa 10. (Opcional) Para especificar se deve transmitir o PPVID 802.1, insira o seguinte:

SG350X(config-if)#11dp opcional-tlv 802.1 ppvid [adicionar | remover] [ppvid] As opções são:

- add O PPVID é anunciado. O PPVID é o PVID usado dependendo do protocolo do pacote.
- remove O PPVID não é anunciado.

**Note:** O intervalo PPVID é de 0 a 4094. Se o PPVID for 0, ele indicará que a porta não é capaz de suportar VLANs de porta e protocolo e/ou que a porta não está habilitada com nenhuma VLAN de protocolo. Neste exemplo, o PPVID 802.1 é deixado com a configuração padrão.

Etapa 11. (Opcional) Para especificar se a ID da VLAN 802.1 deve ser transmitida, insira o seguinte:

Vlan SG350X(config-if)#11dp opcional-tlv 802.1 [adicionar | remover] [vlan-id] As opções são:

- add A ID da VLAN é anunciada.
- remove O ID da VLAN não é anunciado.

Note: O intervalo de ID da VLAN é de 0 a 4094. Neste exemplo, a VLAN 20 é usada.

| [SG350X(config-if)#lldp | notifications enable           |
|-------------------------|--------------------------------|
| SG350X(config-if)#lldp  | optional-tlv port-desc         |
| [SG350X(config-if)#11dp | optional-tlv 802.1 pvid enable |
| [SG350X(config-if #lldp | optional-tlv 802.1 vlan add 20 |
| SG350X(config-if)#      |                                |

Etapa 12. (Opcional) Para especificar se deve transmitir o protocolo 802.1, insira o seguinte:

Protocolo SG350X(config-if)#11dp opcional-tlv 802.1 [adicionar | remover] [protocolo] As opções são:

- add Especifica anunciar o protocolo especificado.
- remove Especifica não anunciar o protocolo especificado.

Verifique se o protocolo está configurado globalmente no switch. Os protocolos disponíveis são:

- stp TLV opcional do Spanning Tree Protocol
- rstp TLV opcional do protocolo Rapid Spanning Tree
- mstp TLV opcional do protocolo Spanning Tree múltiplo
- pausa Pausa no TLV opcional
- 802.1x TLV opcional de controle de acesso à rede (PNAC) baseado em portas
- lacp TLV opcional do Link Aggregation Control Protocol
- gvrp TLV opcional do protocolo de registro de VLAN GARP

Note: Neste exemplo, o RSTP é usado.

| [SG350X(config-if)#lldp notifications enable                |
|-------------------------------------------------------------|
| SG350X(config-if)#lldp optional-tlv port-desc               |
| SG350X(config-if)#lldp optional-tlv 802.1 pvid enable       |
| SG350X(config-if)#lldp optional-tlv 802.1 vlan add 20       |
| SG350X(config-if)#lldp optional-tlv 802.1 protocol add rstp |
| SG350X(config-if)#                                          |

Etapa 13. (Opcional) Para especificar o endereço de gerenciamento anunciado por uma interface, insira o seguinte:

SG350X(config-if)#11dp management-address {ip-address | none | automático [interface-id]} As opções são:

- ip-address Especifica o endereço de gerenciamento estático a ser anunciado.
- none Especifica que nenhum endereço é anunciado.
- automático Especifica que o software seleciona automaticamente um endereço de gerenciamento para anunciar de todos os endereços IP do produto. No caso de vários endereços IP, o software seleciona o menor endereço IP entre os endereços IP dinâmicos. Se não houver endereços dinâmicos, o software seleciona o menor endereço IP entre os endereços IP estáticos. Este é o anúncio padrão.

 Automatic interface-id — Especifica que o software seleciona automaticamente um endereço de gerenciamento para anunciar dos endereços IP configurados no ID da interface. No caso de vários endereços IP, o software seleciona o menor endereço IP entre os endereços IP dinâmicos da interface. Se não houver endereços dinâmicos, o software seleciona o menor endereço IP entre os endereços IP estáticos da interface. O ID da interface pode ser um dos seguintes tipos: Porta Ethernet, canal de porta ou VLAN. Observe que se a porta ou o canal de porta forem membros em uma VLAN que tenha um endereço IP, esse endereço não será incluído porque o endereço está associado à VLAN.

**Note:** Por padrão, nenhum endereço IP é anunciado. Neste exemplo, 192.168.1.150 é usado.

```
[SG350X(config-if)#lldp notifications enable
[SG350X(config-if)#lldp optional-tlv port-desc
[SG350X(config-if)#lldp optional-tlv 802.1 pvid enable
[SG350X(config-if)#lldp optional-tlv 802.1 vlan add 20
[SG350X(config-if)#lldp optional-tlv 802.1 protocol add rstp
[SG350X(config-if)#lldp management-address 192.168.1.150
SG350X(config-if)#
```

Etapa 14. Digite o comando end para voltar ao contexto EXEC do privilégio:

```
SG350X(config-if)#end
```

```
[SG350X(config-if)#lldp optional-tlv 802.1 pvid enable
[SG350X(config-if)#lldp optional-tlv 802.1 vlan add 20
[SG350X(config-if)#lldp optional-tlv 802.1 protocol add rstp
[SG350X(config-if)#lldp management-address 192.168.1.150
[SG350X(config-if)#end
SG350X#
```

Etapa 15. (Opcional) Para exibir as configurações atuais da porta ou portas configuradas, insira o seguinte:

```
{\tt SG350X} {\#} {\tt show \ lldp \ configuration \ [interface-id]
```

| SG350X(cor                                                                                                 | fig-if)#end                                                                                                    |                          |               |               |
|----------------------------------------------------------------------------------------------------|----------------------------------------------------------------------------------------------------|--------------------------|---------------|---------------|
| [SG350X <mark>#</mark> sho                                                                                 | ow lldp config                                                                                                    | uration ge1/0/6          |               |               |
| LLDP state<br>Timer: 60<br>Hold multi<br>Reinit del<br>Tx delay:<br>Notificati<br>LLDP packe<br>Chassis II | e: Enabled<br>Seconds<br>iplier: 5<br>lay: 3 Seconds<br>15 Seconds<br>ions Interval:<br>ets handling:<br>): host-name | 360 Seconds<br>Filtering |               |               |
| Port                                                                                                    | State                                                                                                    | Optional TLVs            | Address       | Notifications |
| gi1/0/6                                                                                                    | Rx and Tx                                                                                                    | PD                       | 192.168.1.150 | Enabled       |
| 802.3 opti<br>802.1 opti<br>PVID: Enat<br>PPVIDs:<br>VLANs: 20<br>Protocols:                               | ional TLVs: No<br>ional TLVs<br>pled<br>: RSTP                                                                        | ne                       |               |               |
| SG350X#                                                                                                    |                                                                                                    |                          |               |               |

Etapa 16. (Opcional) Para exibir as informações de LLDP anunciadas de uma interface específica, insira o seguinte:

SG350X#show lldp local [interface-id]

• interface-id — (Opcional) Especifica um ID de porta.

| SG350X tshow lldp local ge1/0/6                                                                                      |
|----------------------------------------------------------------------------------------------------|
| Device ID: SG350X<br>Port ID: gi1/0/6<br>Port description: GigabitEthernet1/0/6<br>Management address: 192.168.1.150 |
| 802.1 PVID: 20<br>802.1 PPVID:<br>802.1 VLAN: 20 (20)<br>802.1 Protocol: 00 00 42 42 03 00 00 02                     |

Etapa 17. (Opcional) No modo EXEC com privilégios do switch, salve as configurações definidas no arquivo de configuração de inicialização, digitando o seguinte:

SG350X#copy running-config startup-config

[SG350X copy running-config startup-config Overwrite file [startup-config].... (Y/N)[N] ? Etapa 18. (Opcional) Pressione Y para Sim ou N para Não no teclado quando o prompt Overwrite file (Substituir arquivo) [startup-config]... for exibido.

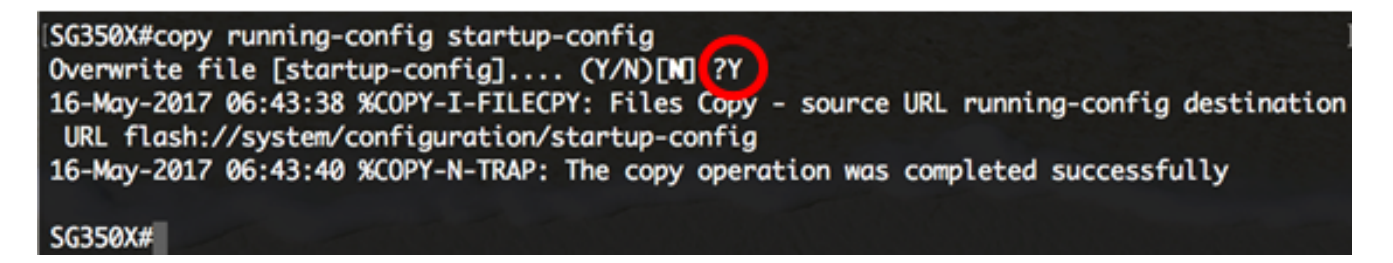

Agora você deve ter configurado com êxito as configurações da porta LLDP no switch através da CLI.

Para saber mais sobre o LLDP e o LLDP-MED, clique aqui.